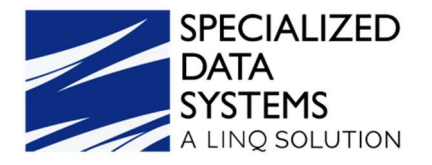

# **Specialized Data Systems**

2022 W2 Processing Revised: 11/30/22

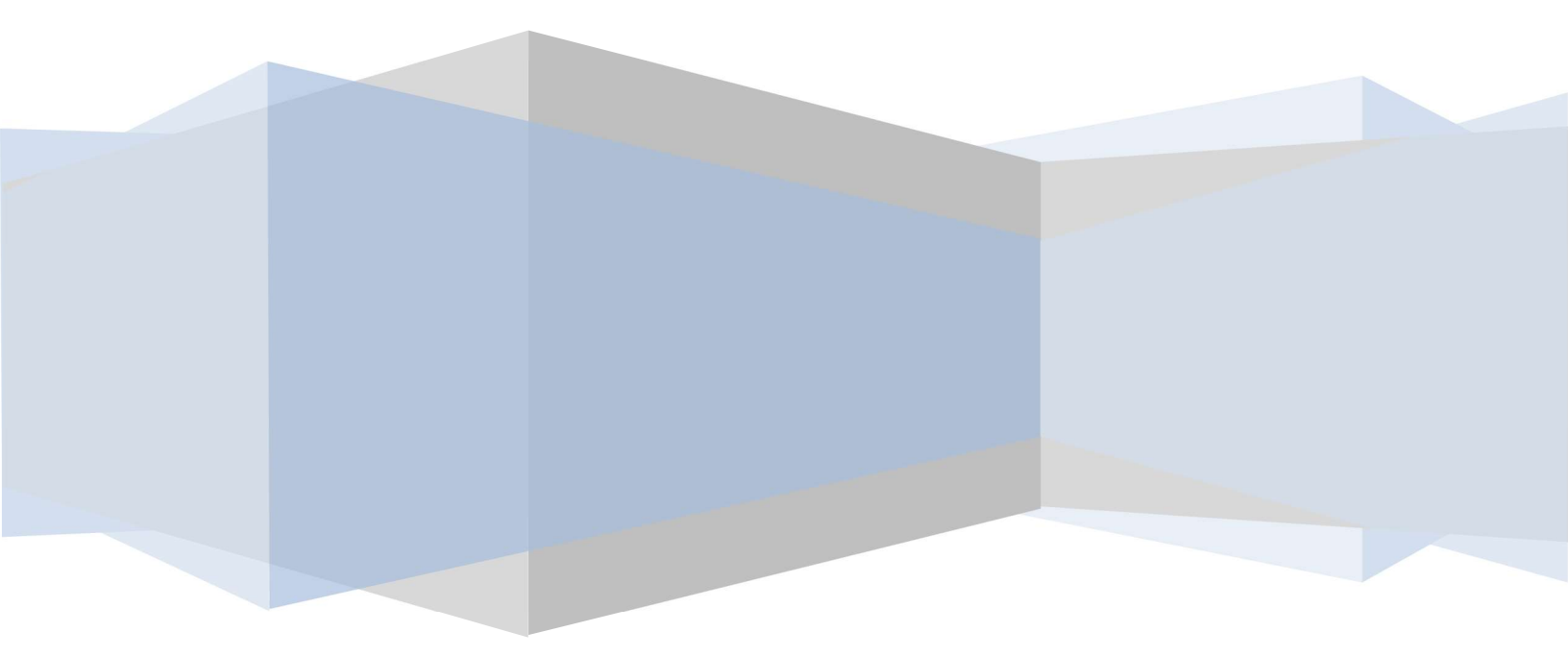

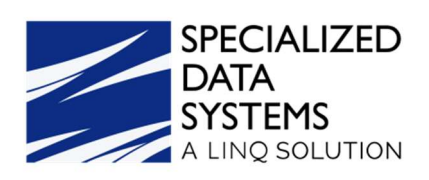

# **Table of Contents**

| WELCOME                                                                  | 3         |
|--------------------------------------------------------------------------|-----------|
| W2 Processing for 2022 Instructions                                      | 3         |
| STEP ONE -Balancing                                                      | 3         |
| STEP TWO - Box 12 and Box 14 Setup                                       | 3         |
| Select Deductions & Benefits Master                                      | 4         |
| STEP THREE - Third Party Sick Pay Setup                                  | 4         |
| STEP FOUR - Employee Year to Date Adjustments                            | <u> 5</u> |
| How to turn on the Employee YTD Adjustment Option:                       | 5         |
| Making Employee YTD Adjustments                                          | 6         |
| What happens in the system when an Employee's Year to Date is adjusted?  | 7         |
| STEP FIVE - W2 Setup                                                     | <u> 7</u> |
| Email Setup                                                              | 7         |
| Enter Server and Return Email Address Information                        | 7         |
| Enter Server Name or IP Address                                          | 8         |
| Activate W2 email delivery option                                        | 8         |
| Enter Email Information for the person sending W2s by Email              | 9         |
| Enter Email Information for all Employees who are receiving W2s by Email | 9         |
| Setting up the Verification to allow W2's to be emailed to the Employee  | 10        |
| W2 Production                                                            | 11        |
| How to print W2's with Preprinted forms                                  | 15        |
| Sending the W2's via Email                                               | 19        |
| Magnetic Media and Electronic Filing to the Federal Government           | 20        |
| Magnetic Media and Electronic Filing to the State                        | 21        |
| Where the W2 Data Comes from in SDS                                      | 21        |
| Here is a Quick recap of the Steps Needed to Process W2's                | 23        |
| How to Correct W2's                                                      | 23        |
| Running the First Payroll for 2023                                       | 23        |

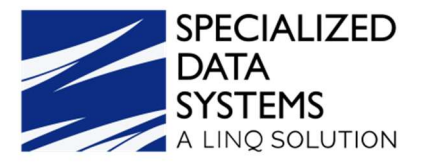

#### WELCOME

Thank you for attending the 2022 W2 Online Course. This manual explains W2 processing for 2022. If at any time during the W2 course you have a question, please feel free to contact SDS support by going to <a href="https://help.ling.com">https://help.ling.com</a> we are here to help! We hope you enjoy the course.

#### W2 Processing for 2022 Instructions

Below are the Preliminary Steps which prepare you for success in processing the W2's for 2022.

Items to Review before Producing W2's

#### **STEP ONE -Balancing**

Please print out and save the last Payroll Summary of December 2022. This report needs to be printed before closing the payroll to retain the figures in the YTD column.

| port IT Export repo | ort to Message Center Viewer                   | Font Size: Large 🗸 Print Control: ActiveX 🗸 Close Report 🔀 |              |           |           |            |             |
|---------------------|------------------------------------------------|------------------------------------------------------------|--------------|-----------|-----------|------------|-------------|
| S 🚼 H 4             |                                                | ster Summary Report                                        |              |           |           |            | Page 1 of 2 |
|                     | Printed: 11/18/2022 3:0                        | 8:12PM                                                     |              |           |           |            |             |
|                     | Specialized Data System<br>Payroll: 12/23/2022 | ns - Test Data                                             |              |           |           |            | _           |
|                     | Code                                           | Description                                                | Open Payroll | Mtd       | Qtr       | Ytd        | Ftd         |
|                     | ER                                             | Expense Reimbursement                                      | 0.00         | 0.00      | 0.00      | 240.00     | 100.00      |
|                     | G1                                             | Gross Earnings                                             | 23,393.56    | 46,787.15 | 93,674.31 | 496,746.44 | 223,517.49  |
|                     | G2                                             | Taxable Gross Earnings                                     | 22,147.38    | 44,294.79 | 88,679.69 | 481,148.40 | 214,871.30  |
|                     | G3                                             | Fica Gross Earnings                                        | 5,624.99     | 11,250.00 | 22,500.00 | 146,322.00 | 63,625.00   |
|                     | G4                                             | Gross Earnings (T)                                         | 17,918.57    | 35,837.15 | 71,774.31 | 351,574.44 | 160,492.49  |
|                     | G5                                             | Gross Earnings (I)                                         | 5,624.99     | 11,250.00 | 22,500.00 | 135,402.00 | 60,805.00   |
|                     | G6                                             | Gross Earnings (N)                                         | 0.00         | 0.00      | 0.00      | 11,070.00  | 2,970.00    |
|                     | G7                                             | Gross Earnings Medicare                                    | 16,397.74    | 32,795.49 | 65,690.99 | 343,541.12 | 153,709.17  |
|                     | G8                                             | Taxable Gross State                                        | 22,147.38    | 44,294.79 | 88,679.69 | 481,148.40 | 214,871.30  |
|                     | T1                                             | Federal Tax                                                | 1,527.55     | 3,055.12  | 6,110.24  | 62,719.57  | 18,229.80   |

It is imperative that the 941 reports from each quarter of 2022, when added together, balance to the YTD figures shown on the Payroll Summary. Those figures should also balance to the figures shown on the W2 Summary report when preparing the W2's. One way to compare the numbers on these reports may be to create a spreadsheet for easy comparison.

Once the figures are balanced, you can continue with the steps of reviewing and processing of the W2's.

#### STEP TWO - Box 12 and Box 14 Setup

- 1. Select Human Resource
- 2. Select Human Resources Control Center

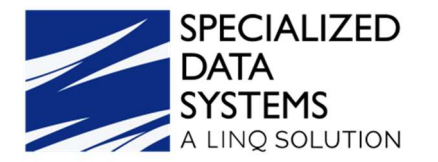

## Select Deductions & Benefits Master

3. Review the codes in "Box 12" and "Box 14" for each deduction or benefit that is to show in "Box 12" or "Box 14" on the W2 form.

| 1                                   | Human Resourc                 | ce Control Center    |                                  |                                   |                       |                     |           |                         |
|-------------------------------------|-------------------------------|----------------------|----------------------------------|-----------------------------------|-----------------------|---------------------|-----------|-------------------------|
| Processing Options                  |                               |                      |                                  |                                   |                       |                     |           |                         |
| Data selection definition           |                               |                      |                                  |                                   |                       |                     |           |                         |
| Award Attendance Days               | Annuity   31                  | ✓ Save               | Add                              | D Reports and Options 🕨           |                       | Is this a Deductio  | n 🔍 or    | Benefit 🔾               |
| Increase Other Master Values        | Code 31 De                    | scription Annuity    |                                  |                                   | Vendor 18700 ~ Amer   | ican Fideltiy       | ~         |                         |
| Semployee YTD Adjustments           | Start / Stop                  |                      | Control Amoun                    | it                                | Deduction/Ber         | efit Maximum Ont    | ion       |                         |
| Employee Distribution<br>Adjustment | Active                        | X X                  | Amount (\$)                      |                                   | Maximum Cutoff Period | N at Not Used       |           |                         |
| Deductions & Benefits Master        |                               |                      | Amount (\$)                      |                                   | Plaxingin cuton renou | N ·· Not oacd ··    |           | <u></u>                 |
| Employee Deductions &               | Activation Date               |                      | Percent (%)                      |                                   | Maximum Gross         | 0.00                |           |                         |
| Affordable Care Act                 |                               |                      | Factor                           | Select Creditable Earnings Factor |                       |                     |           |                         |
| SL Import Employee                  |                               |                      | Construction of the Construction | ×1                                |                       |                     | Maximum   |                         |
| To information                      | Last Active Date              |                      | Indicators                       | ALL Code/Type Wizard              | Maximum To Withhold   | 0.00                | Withhold  |                         |
|                                     |                               |                      |                                  |                                   |                       |                     | Group     | -                       |
|                                     | Shelter / Special I           | Purpose              | W2 & State Rep                   | porting Information               | Deduction/Ber         | nefit Graduated Ste | ep Valu   | es                      |
|                                     | Fed, State, Local Tax Shelter | YV                   | Deferred Compensation            | ΥΥ                                |                       | Percent (%)         |           | Earnings To / Cutoff \$ |
|                                     | FICA Shelter                  | NV                   | Nonqualified Plan                | NV                                | Step 1 %              | 0                   | Step 1 \$ | 0.00                    |
|                                     | Retirement Shelter            | NV                   | Earned Income Credit             |                                   | Step 2 %              | 0                   | Step 2 \$ | 0.00                    |
|                                     | Taxable Income                | NV                   | Dependant Care Benefit           | NV                                | Step 3 %              | 0                   | Step 3 \$ | 0.00                    |
|                                     | Taxable Fringe                | NV                   | Pension Plan                     | NV                                |                       |                     |           |                         |
|                                     | Cash in Lieu                  | NV                   | Deduct Type                      | D ~ Full Distributio V            |                       |                     |           |                         |
|                                     | Garnishment Uses MWA          | N                    | Box 12                           | E                                 |                       |                     |           |                         |
|                                     | Timing Code                   | 4 ~ Deduction Timi 💙 | Box 14                           |                                   |                       |                     |           |                         |
|                                     |                               |                      |                                  |                                   |                       |                     |           | C                       |

#### **STEP THREE - Third Party Sick Pay Setup**

- 1. Select Human Resources or Payroll Processing.
- 2. Select Add Change Employee Information.
- 3. Select the "Other" check box.
- 4. For those employees that had "Third Party Sick Pay," change the field to a "Y".
- 5. Select Save.
- 6. Review "STEP THREE Employee Year to Date Adjustments" to learn how to adjust the employee's year to date amounts for the amount received from a third-party vendor.

| Human                        | Resources • Add                                                                                              | l, Change Employee Inforn ▼                                                    | Remember last opened                                        | Resources Online 📑 🥁                                       | SPECIALIZED<br>DATA<br>SYSTEMS |
|------------------------------|----------------------------------------------------------------------------------------------------|--------------------------------------------------------------------------------|-------------------------------------------------------------|------------------------------------------------------------|--------------------------------|
| Anders                       | on, Adam Save                                                                                                | Search                                                                         | Reports and Option                                          | 5 •                                                        |                                |
| A B                          |                                                                                                    |                                                                                |                                                             | v • w • x • y • z • All                                    |                                |
| I                            | < Page 1 of 7 • > >> >>                                                                                      | General Information                                                            | ace Direct Deposit                                          | a Ed Units 🛄 General Notes                                 |                                |
| Number<br>1071<br>975<br>864 | Employee Count = 208<br>Name<br>Anderson, Adam<br>ANDERSON, ALEAHA G,<br>ANDERSON, IVY L,<br>ANTRY, KAYLA M, | Tax Information     Contracts     Payroll Control     Default Accounts & Rates | Medical Information     Committe     Certificate     Review | es ACA Employee Offer & Cover<br>ACA Dependent Information | age                            |
| 1069<br>00663<br>1026        | ARWOOD, TRINITY J.<br>BARNFIELD, KELLY J.<br>BAUER, CHASE J.                                                 | Other                                                                          |                                                             |                                                            |                                |
| 1033<br>1039                 | BAUER, HUNTER S.<br>BAUM, MADISON P.                                                                         | Years in District 1                                                            | Title I and Title II P                                      | art_ASt                                                    | atutory Employee Y 🔻           |
| 00176<br>00709               | BAXTER, SIERRA N.<br>BESHER, COLLIN J.                                                                       | Years of Teaching Experience                                                   | MI Sponsoring Instit                                        | ution Th                                                   | hird Party Sick Pay            |
| 976                          | BIERMAN, COBY R.                                                                                             | Years Teaching Experience Out of State 0                                       | State Approved Con                                          | tent Test W                                                | orkers Comp Class              |

7. If the Third-Party Sick Pay is not to be added to the employee's taxable gross but is to show on the W2 in Box 12, you need to setup a code for the Third-Party Sick Pay.

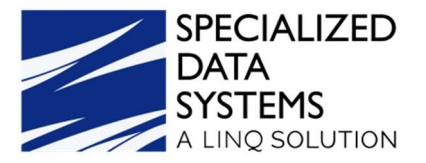

 For more information on setting up a new code for Third-Party Sick Pay please review the following link.
 <u>http://help.schooloffice.com/financehelp/#!Documents/humanresourcescontrol</u>

centerdeductionsbenefitsmaster1.htm

- 8. Once the code has been setup in the Human Resource Control Center and the correct code has been added for Box 12, you can add the amount of the Third-Party Sick Pay through the Employee Year to Date Adjustment area. See STEP THREE, next page.
- 9. To determine which way the Third-Party Sick Pay should show on the W2, and which code should be used for Box 12, you may need to consult with your auditor, tax accountant, or IRS.

# STEP FOUR - Employee Year to Date Adjustments

You may find you need to adjust some employee's year to date amounts for the W2's. This may occur because of adjustments from third party vendors. This section shows you how to make those types of adjustments. After making any adjustments to the employee's year to date amounts that affect their W2 information, you <u>must</u> select the button to "Create File and Refresh W2 Area", prior to printing 2022 W2's. Please refer to the W2 production section of this documentation to review how this process works. If you do not push this button after making changes to an employee's year to date amounts, the W2 forms print the values in the system from the *last* time the W2 area was refreshed which <u>may not</u> include the adjustments to the employee.

# How to turn on the Employee YTD Adjustment Option:

If you have not activated this process before, complete the below steps.

- 1. Select Administrative Utilities.
- 2. Select SDS Web Office Settings.
- 3. Under the Payroll area find the option Allow Employee YTD Adjustments.

| Payroll                    |   |
|----------------------------|---|
| Employee YTD Adjustments - | Y |

| Employee YTD Adjustments -<br>Allow | YV | If Y then Employee YTD Adjustments will be allowed using the Human Resource Control center. The user also must have access to |
|-------------------------------------|----|----------------------------------------------------------------------------------------------------|
|                                     |    | Calculate Payroll                                                                                                    |

4. The setting should be at a "Y" to be able to make changes to an employee's year to date records. If the setting is not a "Y" change it and then save the change. For the saved change to become activated log out of the system and then log back in. When this

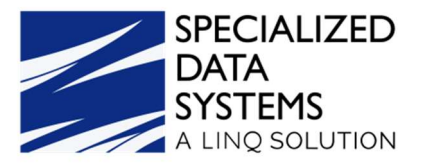

setting is changed to a "Y", any user that has the right to "Compute a Payroll" can adjust an employee's year to date amounts.

- 5. Select Save Changes.
- 6. Log out and back in again, for changes to take effect.

#### Making Employee YTD Adjustments

- 1. Select Human Resources.
- 2. Select Human Resources Control Center.
- 3. Select Employee YTD Adjustments.

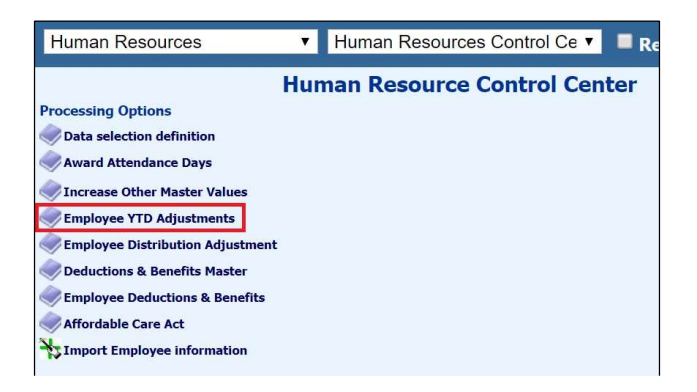

- 4. Select the employee that needs to be adjusted.
- 5. Select a payroll date within the reporting period(s) you wish to have affected.

| Human Resou                       | rces Contro             | ol Center                              |          | Reme      | nber last opened              | Resources Or               | nline 🛤      |                        | VECIALIZED<br>ATA<br>YSTEMS |            |                        |                           |                       |
|-----------------------------------|-------------------------|----------------------------------------|----------|-----------|-------------------------------|----------------------------|--------------|------------------------|-----------------------------|------------|------------------------|---------------------------|-----------------------|
|                                   | Human Re                | esource Cont                           | trol     | Cente     | r                             |                            |              |                        |                             |            |                        |                           |                       |
| Processing Options                |                         |                                        |          |           |                               |                            |              |                        |                             |            |                        |                           |                       |
| Realization definition            |                         | с О <b>р</b> О е О е (                 | ) g (    |           | <b>○ ј ○ к ○ L ○ м</b>        | O N O O P O                | QOROS        | s O t                  | OuC                         | vOw        | OxO                    | y Oz (                    |                       |
| Rward Attendance Days             | Employee Name Se        | earch Payroll Date F                   | or Histo | ry Save A | djustments<br>Addition option | ions, Benefits, Tax, and E | arning Selec | tion For               | mula                        |            |                        |                           |                       |
| Increase Other Master Values      |                         | AA 09/30/2022                          | ~        |           | <b>.</b>                      | 1                          | Emp          | loyee_N                | laster.Pay=                 | Υ'         |                        |                           |                       |
| Employee YTD Adjustments          |                         | Add a Payroll                          | Date     |           | 280 Davis, Austin             | с.                         |              |                        |                             |            |                        |                           | 11                    |
| Adjustment                        | Employee Numbe<br>49586 | r <u>Employee Name</u><br>Admin, Admin | Record   | Deduction | Descrip                       | otion                      | Adjustment   | <u>Öpen</u><br>Payroll | Month to<br>Date            | Quarter    | <u>Year to</u><br>Date | <u>Fiscal to</u><br>Date  | Prior Year<br>to Date |
| Employee Deductions &<br>Benefits | <u>49509</u><br>30040   | Angel, Jaylin<br>ATeacher, ED Only     | 1        | G1        | Gross Earnings                |                            | 0.00         | \$0.00                 | \$4,590.00                  | \$4,590.00 | \$20,640.00            | \$4,590.00                | \$1,800.00            |
| Iffordable Care Act               | 49537                   | ATeacher, Full Time                    | 1        | G2        | Taxable Gross Earnings        |                            | 500          | \$0.00                 | \$4,444.61                  | \$4,444.61 | \$19,885.89            | \$4 <mark>,44</mark> 4.61 | \$1,800.00            |
|                                   | 13380                   | ATeacher, LA                           | 1        | G3        | Fica Gross Earnings           |                            | 0.00         | \$0.00                 | \$0.00                      | \$0.00     | \$0.00                 | \$0.00                    | \$1,200.00            |
| A mport cmprofee monadon          | 13940                   | ATeacher, Part Time                    | 1        | G4        | Gross Earnings (T)            | Î                          | 0.00         | \$0.00                 | \$4,590.00                  | \$4,590.00 | \$20,640.00            | \$4,590.00                | \$600.00              |
|                                   | 49536                   | ATeacher, Reureu                       | 1        | G5        | Gross Earnings (I)            | Ĩ                          | 0.00         | \$0.00                 | \$0.00                      | \$0.00     | \$0.00                 | \$0.00                    | \$0.00                |
|                                   | 49450                   | Calhoun, Michael P.                    | 1        | G6        | Gross Earnings (N)            | Ĩ                          | 0.00         | \$0.00                 | \$0.00                      | \$0.00     | \$0.00                 | \$0.00                    | \$1,200.00            |
|                                   | 280<br>36640            | Davis, Austin C.                       | 1        | G7        | Gross Earnings Medicare       | [                          | 0.00         | \$0.00                 | \$4,590.00                  | \$4,590.00 | \$20,640.00            | \$4,590.00                | \$600.00              |

- 6. Enter the amount of the adjustment into the adjustment field for the code that needs to be changed.
- 7. Save the changes by selecting the Save Adjustments button.

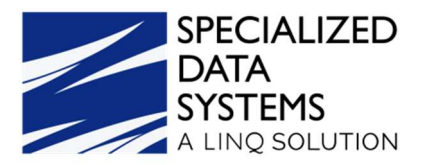

**NOTE**: If an employee does not appear in the list of employees, the employee is not active in the Employee Demographics area. To be able to view this employee in the Human Resource Control Center change the formula to read

"Employee\_Master.Pay='N'. Then select one of the alphabet letters. The system refreshes, and the inactive employees display.

| Employee Nam        | ne Search         | Payroll Date For History<br>Entry | Save Adjustment                         | Activate Deductions, Benefits, Tax, and Earning<br>Addition option | Selectio | n Formu                | ıla                            |                |                        |                                 |                       |
|---------------------|-------------------|-----------------------------------|-----------------------------------------|--------------------------------------------------------------------|----------|------------------------|--------------------------------|----------------|------------------------|---------------------------------|-----------------------|
|                     | <b>#</b>          | 12/31/2021 💙                      |                                         | <i>6</i>                                                           | Employ   | ee_Mas                 | ter,Pay= 'N'                   |                |                        |                                 |                       |
|                     |                   | Add a Payroll Date                | 1026                                    | BAUER, CHASE J.                                                    |          |                        |                                |                |                        |                                 |                       |
| Employee Nu<br>1075 | imber Er<br>ABBOT | nployee Name Re<br>T, ASHLEY      | ecord Deduction<br>/ Record<br>Vpe Code | Description Adj                                                    | ustment  | <u>Open</u><br>Payroll | <u>Month to</u><br><u>Date</u> | <u>Quarter</u> | <u>Year to</u><br>Date | <u>Fiscal to</u><br><u>Date</u> | Prior Year<br>to Date |
| <u>356</u><br>00728 | ADAIR,            | JOSHUA H. 1                       | G1 0                                    | Gross Earnings                                                     | 0.00     | \$0.00                 | \$3,575.00                     | \$11,225.00    | \$44,258.34            | \$17,950.00                     | \$54,633.34           |

## What happens in the system when an Employee's Year to Date is adjusted?

- 1. If an August payroll date is selected in the current year, then the value entered adjusts the month selected such as (August), it adjusts the third Quarter, the calendar year, and the fiscal year of the date.
- 2. If the selected date is in the current month, then the MTD, QTR, YTD and FTD are adjusted.
- 3. If today's date is 12/9/2022 and a payroll date in January 2022 is selected, then the month of January 2022 is adjusted as well as the first Quarter, and the current Calendar YTD.

## STEP FIVE - W2 Setup Email Setup

Before you can send W2s by Email, you must enter individual employee email addresses, server information, and a return email address in several areas. It is important to complete all the steps listed below.

#### Enter Server and Return Email Address Information

- 1. Select Administrative Utilities.
- 2. Select SDS Web Office Settings.
- 3. Select the Email Settings.

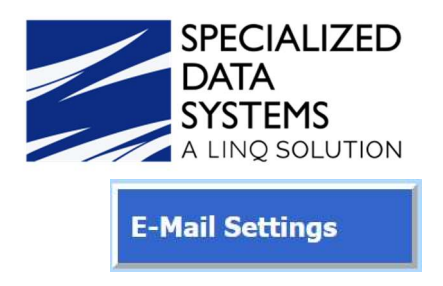

### Enter Server Name or IP Address

- 1. Enter the external full DNS name or external IP address of the SDS Web Office Server. This address is used for the URL in the e-mail that is sent (if applicable).
- 2. Enter the SMTP Server: Enter the name or IP address of your SMTP Server. This address is used by SDS Web Office to send e-mails. Make sure the SDS Web Office Server has permissions to relay e-mail through this.
- 3. Send a test email message.
- 4. Save the settings.

| Administrative Utilities | ▼ SDS Web 0           | Office Settings 🔹 🗖 Remember Ia | ast opened <u>Resources Online</u> in Stranger                                                                                                    |
|--------------------------|-----------------------|---------------------------------|----------------------------------------------------------------------------------------------------|
|                          | Save Changes          | E                               | -Mail Settings                                                                                                    |
| General                  | Server Name or IP     | ssIX.schooloffice.com           | Enter the external full DNS name or external IP address of<br>the SDS Web Office Server. This address will be used in<br>some applications to give users external access to Web |
| Finance                  | SMTP Server           | 111.111.11.XX                   | Enter the name or IP address your SMTP Server. This address will be used by SDS Web Office to send e-mails. Make sure the SDS Web Office Server has permissions to              |
| Accounts Payable         | Return E-Mail Address | test@schooloffice.com           | Enter a valid e-mail address to be put in the From: field in the sent e-mail.                                                                                                   |
|                          |                       | Send Test Message               |                                                                                                    |

#### Activate W2 email delivery option

1. Select the Payroll Option.

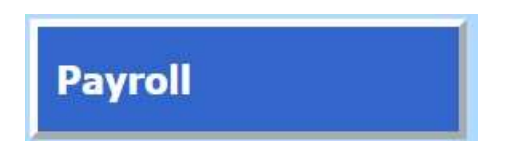

2. Locate the W2 email option, select "Y".

| W2 ( | email delivery - Allow | Y ▼ | If Y then the option to deliver Federal W2 forms via email will be activated |
|------|------------------------|-----|------------------------------------------------------------------------------|
| Save | e Changes              |     |                                                                              |

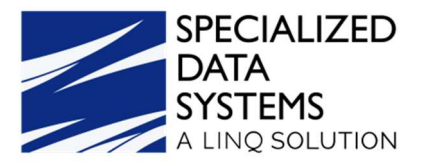

- 3. Select Save Changes.
- 4. Log out/in for changes to be activated.

Enter Email Information for the person sending W2s by Email

- 1. Select Master File and Code Entry Options.
- 2. Master File Vertical Data Entry and Changes.
- 3. Entry Options dropdown, select "Users".
- 4. In the Teacher Name list on the left, locate the person who is sending the W2's by email, and select that person.
- 5. Enter that person's "email address".
- 6. Select the Save icon.

| Maste                                | r File Verti       | cal Data Entry and C     | han     |
|--------------------------------------|--------------------|--------------------------|---------|
| Entry Options: Users                 |                    | ✓ Sele                   | ect Dal |
| Find Teacher_Name                    | business           | □ #1 🚽 🕂 🗋               | 5       |
| Teacher Name<br>807 Business Manager | Teacher Code:      | 807                      |         |
|                                      | Teacher Name:      | Business Manager         |         |
|                                      | Office Phone:      |                          |         |
|                                      | e-Mail:            | WEBERCA@schooloffice.com |         |
|                                      | PO Authorize From: | 0                        |         |
|                                      | PO Authorize To:   | 9                        |         |

Enter Email Information for all Employees who are receiving W2s by Email

- 1. Select Payroll Processing.
- 2. Employee Horizontal Data Changes.
- 3. Entry Options dropdown, select Employee Demographics (All Fields).
- 4. First Field to Edit dropdown, select "Email Name".
- 5. Enter the employee's email address into 'Email Name' field for all employees who are to receive their W2s by Email.
- 6. Select Save.
- 7. If multiple pages, make sure you select Save before proceeding to the next page.

SPECIALIZED DATA

SYSTEMS

| A           | A LINQ SOLUTION         | 1                               |                    |            |                   |
|-------------|-------------------------|---------------------------------|--------------------|------------|-------------------|
| L.          | Employee Ho             | rizontal Data Change            | s 🗹 Reme           | mber last  | opened <u>Res</u> |
| Entry View  | Groups: All Entry Views | Entry Views: Employe            | e Demographics All | Fields     | ~                 |
| OAO         | B O C O D O E O F       | GOHO1OJOKOLO                    | M () N () O ()     | POQOR      | OsOrOuC           |
| Name:       | ID:                     | 🔠 Find/Refresh                  | Search             | 📝 Mass Chg | 🔊 Inactive? 🚺     |
| Save        | Page Rows               | Adjust Display Width First Fiel | d To Edit          |            | Sort By 이         |
| <b>I</b> 📈  | < 1 V > >> 50 V         | 🖌 🔨 😽 Email Na                  | me                 | ~          | Employee Combi    |
| Total recor | rds found: 204          | <                               |                    |            |                   |
| Emp Nu      | m Employee Name         | Email Name                      | Work Phone         | Extension  | Supervisor        |
| 856         | ADAIR, JOSHUA H.        | ADAIRJO@schooloffice.com        | -                  |            |                   |
| 974         | ANDERSON, ALEAHA G.     | ANDERSAL@schooloffice.com       |                    |            |                   |
| 975         | ANDERSON, IVY L.        | ANDERSIV@schooloffice.com       |                    |            |                   |
| 00662       | ANGELOVIC, TALYNN N.    | ANGELOTA@schooloffice.com       |                    |            |                   |
| 864         | ANTRY, KAYLA M.         | ANTRYKA@schooloffice.com        |                    |            |                   |
| 1069        | ARWOOD, TRINITY J.      | ARWOODTR@schooloffice.com       |                    |            |                   |
| 1073        | Ash, Kim                | 0                               |                    |            |                   |
| 00663       | BARNFIELD, KELLY J.     | BARNFIKE@schooloffice.com       |                    |            |                   |

#### Setting up the Verification to allow W2's to be emailed to the Employee

- 1. Select Payroll Processing.
- 2. Employee Horizontal Data Changes.
- 3. Entry Options dropdown, select Employee Demographics (All Fields).
- 4. First Field to Edit dropdown, select "Email W2".
- 5. Upon receiving verification from the employee that they are authorizing their W2 to be sent via email, change this field to a 'Y'. The 'Y' in this field allows the W2 to be sent electronically.

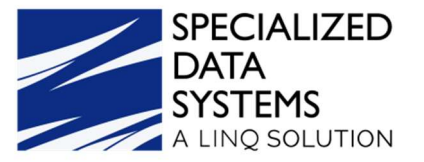

|               | Employ          | ee     | Hor  | izonta     | Data       | Chang     | ges 🗹 Ren         | nember last | opened         |
|---------------|-----------------|--------|------|------------|------------|-----------|-------------------|-------------|----------------|
| Entry View G  | roups: All Entr | ry Vie | ws   |            | 🗸 Entry Vi | ews: Empl | oyee Demographics | All Fields  | ~              |
| O A O B       | OcOD            | ) e    | OF   | G O H (    | 01010      |           | 0 m () n () o     | O p O Q O R | ОѕОтО          |
| Name:         |                 |        | ID:  |            | æ          | Find/Refr | esh 👂 Search      | Mass Chg    | Inactive?      |
| Save          | Page            |        | Rows | Adjust Dis | play Width | First I   | Field To Edit     |             | Sort By        |
|               | (1 ~ )          | »I     | 50 🗸 |            | >          | < Email   | _W2               | ~           | >>> Employee C |
| Total records | found: 204      |        |      | <          |            | - C       |                   |             |                |
| Emp Num       | Employe         | e Na   | ime  | Email W2   | Organizat  | ion Code  | SB E Sit          | e Codes     | SB E Alloc     |
| 856           | ADAIR, JOSHU    | A H.   |      | Y          |            |           |                   | ^           |                |
|               |                 |        |      |            |            |           |                   | $\sim$      |                |
| 974           | ANDERSON, AL    | EAH    | A G. | Y          |            |           |                   | ^           |                |
|               |                 |        |      |            |            |           |                   | $\sim$      |                |
| 975           | ANDERSON, IV    | YL.    |      | ŭ          |            |           |                   | ~           |                |

#### W2 Production

- 1. Select Payroll Processing.
- 2. Select State/Federal Reporting.
- 3. Select your State.
- 4. Select Federal W2 Reporting.

| elect Your     | State: Illinois              | ~                          | Federa    | W2 Reporting                | ~                    | Save Setup   |
|----------------|------------------------------|----------------------------|-----------|-----------------------------|----------------------|--------------|
|                |                              |                            |           |                             |                      |              |
| Report File    | Name:                        |                            |           | Paper Report:               |                      |              |
| FW2            |                              | Create File and Refres     | h W2 Area | W2 Plain Paper Form (Front) | V2 Correction Option | Print Report |
|                |                              | Dates and Peri             | ods       |                             |                      |              |
|                |                              | Report Calenda             | r Year:   | 2022 🗸                      | Evaluation Option    |              |
|                |                              |                            |           |                             |                      |              |
|                |                              |                            |           |                             |                      |              |
| District Ad    | ldress, Contact, Ac          | count #'s and othe         | r codin   | g information:              |                      |              |
| District Name: | Specialized Data Systems Te  | FEIN Number:               | 841234556 | 78                          |                      |              |
| Address:       | 200 E. Randolph St., Suite 5 | State W2 Acct Number:      |           | For State: IL               |                      |              |
| Address:       |                              | W2 User ID                 |           |                             |                      |              |
| City:          | Chicago                      | Third Party Sick Pay (Y/N) |           |                             |                      |              |
| State:         | Illinois #17 🗸 🗸             | 2nd State W2 Acct Number:  |           | For State:                  |                      |              |
| Zip Code:      | 60601                        | 3rd State W2 Acct Number:  |           | For State:                  |                      |              |
| Employer Name: | Specialized Data Systems -   | 4th State W2 Acct Number:  |           | For State:                  |                      |              |
| Email Address: | jlitz@linq.com               | 5th State W2 Acct Number:  |           | For State:                  |                      |              |
| Contact Phone: | 800-323-1605                 | 6th State W2 Acct Number:  |           | For State:                  |                      |              |
| Contact Name:  | Jennifer Litz                |                            |           |                             |                      |              |

• Report Calendar Year: Make sure it is set to 2022. The system reports the payroll information for the selected calendar year. Enter all the information in the fields on the screen.

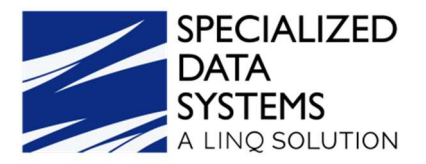

District Address, Contact, Account #'s and other coding information:

| Report File       | e Name:                      |                            | 1          | Paper Report:               |                   |                   |  |  |  |  |  |
|-------------------|------------------------------|----------------------------|------------|-----------------------------|-------------------|-------------------|--|--|--|--|--|
| FW2               |                              | Create File and Refres     | sh W2 Area | W2 Plain Paper Form (Front) | W2 Correction Opt | tion Print Report |  |  |  |  |  |
| Dates and Periods |                              |                            |            |                             |                   |                   |  |  |  |  |  |
|                   |                              | Report Calenda             | ar Year:   | 2022 ~                      | Evaluation Op     | otion             |  |  |  |  |  |
|                   |                              |                            |            |                             |                   |                   |  |  |  |  |  |
|                   |                              |                            |            |                             | _                 |                   |  |  |  |  |  |
| District Ad       | ldress, Contact, Ac          | count #'s and othe         | er coding  | j information:              |                   |                   |  |  |  |  |  |
| District Name:    | Specialized Data Systems Te  | FEIN Number:               | 8412345567 | /8                          |                   |                   |  |  |  |  |  |
| Address:          | 200 E. Randolph St., Suite 5 | State W2 Acct Number:      | 00123456   | For State: IL               |                   |                   |  |  |  |  |  |
| Address:          |                              | W2 User ID                 | 888        |                             |                   |                   |  |  |  |  |  |
| City:             | Chicago                      | Third Party Sick Pay (Y/N) | Y          |                             |                   |                   |  |  |  |  |  |
| State:            | Illinois #17 🗸               | 2nd State W2 Acct Number:  | 12365      | For State: IL               |                   |                   |  |  |  |  |  |
| Zip Code:         | 60601                        | 3rd State W2 Acct Number:  |            | For State:                  |                   |                   |  |  |  |  |  |
| Employer Name:    | Specialized Data Systems - ' | 4th State W2 Acct Number:  | 2          | For State:                  |                   |                   |  |  |  |  |  |
| Email Address:    | jlitz@linq.com               | 5th State W2 Acct Number:  |            | For State:                  |                   |                   |  |  |  |  |  |
| Contact Phone:    | 800-323-1605                 | 6th State W2 Acct Number:  |            | For State:                  |                   |                   |  |  |  |  |  |
| Contact Name:     | Jennifer Litz                |                            |            |                             |                   |                   |  |  |  |  |  |

- W2 User ID # is supplied by the Federal Government when you register to report via Online Wage reporting or by Magnetic Media. For more information, contact SSA the (Social Security Administration). To register go to <a href="https://www.ssa.gov">www.ssa.gov</a>.
- If you have any employees that received Sick Pay from a Third Party, the "Third Party Sick Pay (Y/N)" field needs to be coded with a "Y". This selection option is activated for any employees you have with "Third Party Sick Pay". This places a check mark in "Box 13" the "Third party sick pay" field on the W2. For this information to show on a specific employee, the field "Third Party Sick Pay YN" in the "Employee Demographics All Field" view must have a "Y" in that field.
- If you have employees that pay State taxes to another state, enter the Account number for the second state in the "2nd State W2 Account Number" field. This account prints on the W2 for those employees who have taxes for the 2nd state, 3<sup>rd</sup> State W2 Acct Number and 4<sup>th</sup> State W2 Acct Number field completed prints properly as well.
- The system prints one W2 for the employees that have multiple employee numbers unless they paid into more than one taxing state during the calendar year. If this happens, the employee receives a W2 for <u>each</u> taxing state that is on the employee's record.

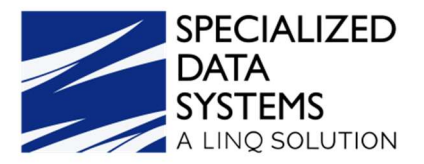

## Benefit, Retirement, and Deduction Selection Options:

| Senefit, Retirement, and Deduct                                                                                                    | ion S | Selection Options:                                                                |    |  |
|----------------------------------------------------------------------------------------------------|-------|-----------------------------------------------------------------------------------|----|--|
| Medicare Selector                                                                                                    |       | Wage Code Selector                                                                |    |  |
| CHILD SUPPORT   CO CHILD CHILD SUPPORT   CO CHILD 3 CHILD SUPPORT   CO CHILD 4 CHILD SUPPORT   CO CHILD 4 CHILD SUPPORT   CO CHILD2 Colonial after tax   colonia 125 LIFE Colonial - Pre-Tax   colonia pr CONDUCTION COLONTS | •     | COVID-19                                                                          | 4  |  |
| Select the deduction code(s) used for Medicare  All Items  Selected Items                                                                                                    | 4     | Select the codes for qualified sick and family leave<br>wages to report in Box 14 | 11 |  |

- **Medicare Selector**: For those states that have employees who contribute to MEDICARE only (1.45%) and not the full FICA you need to select the deduction code used to deduct Medicare.
- Wage Code Selector: Select the codes for qualified sick and family leave wages to report in Box 14.
- 5. Select Save Setup.

| Select Your State: Illinois | ✓ Federa                        | I W2 Reporting              | Save Setup        |  |
|-----------------------------|---------------------------------|-----------------------------|-------------------|--|
| Report File Name:           |                                 | Paper Report:               |                   |  |
| FW2                         | Create File and Refresh W2 Area | W2 Plain Paper Form (Front) | Print Report      |  |
|                             | Dates and Periods               |                             |                   |  |
|                             | Report Calendar Year            | 2022 ~                      | Evaluation Option |  |

6. Select Create File and Refresh W2 Area.

| Report File Name: |                                 | Paper Report:                                                |                   |  |  |  |  |  |  |
|-------------------|---------------------------------|--------------------------------------------------------------|-------------------|--|--|--|--|--|--|
| FW2               | Create File and Refresh W2 Area | W2 Plain Paper Form (Front) V W2 Correction Option Print Rep |                   |  |  |  |  |  |  |
|                   | Dates and Periods               |                                                              |                   |  |  |  |  |  |  |
|                   | Report Calendar Year:           | 2022 ~                                                       | Evaluation Option |  |  |  |  |  |  |

7. After the process is finished, the W2 Summary Report displays on the screen. Print and review the information. This report has the date the "Create File and Refresh W2 Area" button was last selected for your reference.

| SPECIALIZED<br>DATA<br>SYSTEMS<br>A LINQ SOLUTION<br>W2 Summary Report<br>Printed: 11/06/2022 6:46:27AM | ∕1t                      | n 100% ∽<br>Calendar Year | 2022                     |              |
|----------------------------------------------------------------------------------------------------|--------------------------|---------------------------|--------------------------|--------------|
| Employer Information                                                                                    |                          |                           | Description              | Amount       |
| Specialized Data Systems Test Data                                                                      |                          |                           | Box 1-Taxable Gross      | \$392,468.71 |
| 200 E. Randolph St., Suite 5100                                                                         |                          |                           |                          |              |
| Chicago IL 60601                                                                                        |                          |                           | Box 2-Fed Tax            | \$56,609.33  |
| Employer FEIN                                                                                           | 84123455678              |                           | Box 3-Soc.Sec. Wages     | \$123,822.00 |
| Employee Count for W2                                                                                   | 17                       |                           | Box 4-Soc.Sec.Tax        | \$7,676.84   |
| W2 area last refreshed                                                                                  | November 6, 2022 6:46 am |                           | Box 5-Medicare Wages     | \$401,672.13 |
|                                                                                                    |                          |                           | Box 6-Medicare Tax       | \$1,795.53   |
|                                                                                                    |                          |                           | Box 10-Dependent Care    | \$0.00       |
|                                                                                                    |                          |                           | Box 11-Nonqualified Plan | \$0.00       |
|                                                                                                    |                          |                           | Box 16-Taxable State     | \$392,468.71 |
|                                                                                                    |                          |                           | Box 17-State Tax         | \$18,244.55  |
|                                                                                                    |                          |                           | Box 18-Local Wages       | \$0.00       |
|                                                                                                    |                          |                           | Box 19-Local Tax         | \$0.00       |

8. Another report that is available to use for checking the W-2 information is the "Federal W-2 Review Report". To create this report, select from the drop down that is next to the "Print Report" button and select the "Federal W-2 Review Report." Then select the Print Report" button. On the next screen, select the way you want the report to sort and then select "OK".

| el? Created O                                  | n Creat          | ted At O | pen S | uggested Save A                                   | s Name Cre                          | nted By ID#                                                                     |                                                                                                    |   |                                           |   |              |
|------------------------------------------------|------------------|----------|-------|---------------------------------------------------|-------------------------------------|---------------------------------------------------------------------------------|----------------------------------------------------------------------------------------------------|---|-------------------------------------------|---|--------------|
| Sunday, Novembe                                | · 6, 2022 6:46:1 | 18 AM [  | 3 v   | V2report                                          | 1                                   |                                                                                 |                                                                                                    |   |                                           |   |              |
|                                                |                  | 24       |       |                                                   |                                     |                                                                                 | <b>1</b> 2                                                                                                    |   |                                           |   |              |
|                                                |                  |          |       |                                                   |                                     |                                                                                 |                                                                                                    |   |                                           |   |              |
|                                                |                  |          |       |                                                   |                                     |                                                                                 |                                                                                                    |   |                                           |   |              |
|                                                |                  |          |       |                                                   |                                     |                                                                                 |                                                                                                    |   |                                           |   |              |
|                                                |                  |          |       |                                                   |                                     |                                                                                 |                                                                                                    |   |                                           |   |              |
|                                                |                  |          |       |                                                   |                                     |                                                                                 |                                                                                                    |   |                                           |   |              |
|                                                |                  |          |       |                                                   |                                     |                                                                                 |                                                                                                    |   |                                           |   |              |
|                                                |                  |          |       |                                                   |                                     |                                                                                 |                                                                                                    |   |                                           |   |              |
| eport File Nar                                 | ne:              |          |       |                                                   |                                     | Paper                                                                           | Report:                                                                                                    |   |                                           |   |              |
| eport File Nar<br><sup>12report</sup>          | ne:              |          |       | Create File and Re                                | efresh W2 Are                       | Paper<br>a Federal V                                                            | Report:<br>V2 - Review Report                                                                                                    | ~ | W2 Correction Option                      | 1 | Print Report |
| <b>eport File Nar</b><br><sup>/2report</sup>   | ne:              |          |       | Create File and Re<br>Dates and P                 | efresh W2 Are                       | Paper<br>Federal V<br>W2 Plain                                                  | Report:<br>V2 - Review Report<br>Paper Form (Front)                                                                                                    | ~ | W2 Correction Option                      | 1 | Print Report |
| e <b>port File Na</b> ı<br><sup>/2report</sup> | ne:              |          |       | Create File and Re<br>Dates and P<br>Report Caler | efresh W2 Are<br>eriods<br>ndar Yea | Paper<br>a Federal V<br>W2 Plain<br>W2 Plain<br>r: W2 Sum                       | Report:<br>V2 - Review Report<br>Paper Form (Bront)<br>Paper Form (Back)<br>pary Report                                                                   | ~ | W2 Correction Option<br>Evaluation Option |   | Print Report |
| eport File Nar<br>V2report                     | ne:              |          | ľ     | Create File and Re<br>Dates and P<br>Report Cale  | efresh W2 Are<br>eriods<br>ndar Yea | Paper<br>Federal V<br>W2 Plain<br>W2 Plain<br>W2 Plain<br>Federal V             | Report:<br>V2 - Review Report<br>Paper Form (Front)<br>Paper Form (Back)<br>mary Report<br>V2 - Review Report                                             | ~ | W2 Correction Option Evaluation Option    |   | Print Report |
| eport File Nar<br><sup>(Zreport</sup>          | ne:              |          | ľ     | Create File and Re<br>Dates and P<br>Report Cale  | efresh W2 Are<br>eriods<br>ndar Yea | Paper<br>Federal V<br>W2 Plain<br>W2 Plain<br>Federal V<br>W2 Pre-F<br>W2 Pre-F | Report:<br>V2 - Review Report<br>Paper Form (Front)<br>Paper Form (Back)<br>nary Report<br>V2 - Review Report<br>V1 - Review Report<br>V2 - Review Report | ~ | W2 Correction Option Evaluation Option    |   | Print Report |

• Select how you would like to sort your W2's.

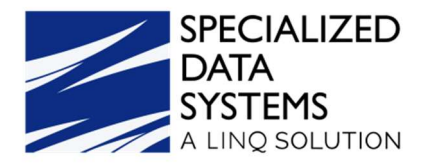

#### Federal W2 Copy B - Data Review Report

| Calandar Va                      | ar 2022                      |                               |                                         |                                 |                                  |                              |                        |   |                                     |                             |                          |                                                                     |          |                                              |                                  |                           |                                  |
|----------------------------------|------------------------------|-------------------------------|-----------------------------------------|---------------------------------|----------------------------------|------------------------------|------------------------|---|-------------------------------------|-----------------------------|--------------------------|---------------------------------------------------------------------|----------|----------------------------------------------|----------------------------------|---------------------------|----------------------------------|
| Specialized                      | Data System                  | ms - Test Da                  | ata                                     |                                 |                                  |                              |                        |   |                                     |                             |                          |                                                                     |          |                                              |                                  |                           |                                  |
| Employee Name                    | e and Number                 |                               |                                         |                                 |                                  |                              |                        |   |                                     |                             |                          |                                                                     |          |                                              |                                  |                           |                                  |
| 1 Wages,<br>tips, other<br>comp. | 2 Federal<br>tax<br>withheld | 3 Social<br>security<br>wages | 4 Social<br>security<br>tax<br>withheld | 5 Medicare<br>wages and<br>tips | 6<br>Medicare<br>tax<br>withheld | 7 Social<br>security<br>tips | 8<br>Allocated<br>tips | 9 | 10<br>Dependent<br>care<br>benefits | 11<br>Nonqualified<br>plans | 12a<br>12b<br>12c<br>12d | 13<br>Statutory employee<br>Retirement plan<br>Third-party sick pay | 14 Other | 15 State<br>Employer's<br>state ID<br>number | 16 State<br>wages,<br>tips, etc. | 17 State<br>Income<br>Tax | 18 Local<br>wages,<br>tips, etc. |
| Admin, Admin                     | 49586                        | 9 600 00                      | 595.20                                  | 66 950 00                       | 120.20                           | 0.00                         | 0.00                   | 1 | 50.00                               | 0.00                        |                          | r n                                                                 | 1        | II 00173456                                  | 66 283 76                        | 3 261 06                  |                                  |
| 66,263.76                        | 7,626.13                     | 9,600.00                      | 595.20                                  | 66,850.00                       | 139.20                           | 0.00                         | 0.00                   |   | 50.00                               | 0.00                        |                          | ×                                                                   |          | IL 00123456                                  | 66,203.76                        | 3,201.00                  | 0.                               |

1

9. When printing W2's on plain paper, the IRS has requirements that must be met to use this option (refer to publication 1141 section 2.4). This publication can be found on <u>https://www.irs.gov/pub/irs-pdf/p1141.pdf</u>. If you are unsure about meeting these requirements or have any questions on printing W2's on plain paper, it is strongly suggested that you contact the IRS directly.

#### How to print W2's with Preprinted forms

| nter prompt values.                                         |                  |         |
|-------------------------------------------------------------|------------------|---------|
| Select how you would like to sort your W2's                 | R                | Sort By |
| Employee Name                                               | ✓ Discrete Value |         |
| Pay Check Location<br>School Location<br>Employee ID Number |                  |         |
| Employee Zip Code<br>Former Default Sequence                | UK               |         |

Once the W2's has been created:

Select Paper Report: W2 Pre-Printed Form (2-up).

#### PRINTING NOTES:

- When printing with Adobe: Verify settings are printing with <u>Actual Size</u>. Any settings with "Scaling" reduce the font and not print correctly or fit into envelopes.
- When printing with other options, i.e., Chrome: Verify scaling settings are "Default". Any settings outside of Default may not print correctly or fit into envelopes.
- When folding W2 forms, place the folded side in envelope first

**Option 1 for printing the W2's**. This option allows the printing of both the front and back at the same time. Select the drop down next to "Print Report" and select W2 Plain Paper Form

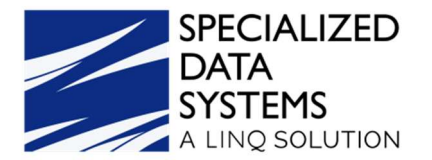

Front). Select "Print report". A screen appears with two parameters. The first parameter allows you to select the way you want the W2 forms to sort. The "Employee Name" has been selected for this example. The second parameter allows you to print the first page and back page of the W2 form on one page for each employee if your printer allows for double sided printing.

| Report File Name:                                                                 |                                                                            | Paper Report:                                                                                        |                                                      |                                                                                 |
|-----------------------------------------------------------------------------------|----------------------------------------------------------------------------|----------------------------------------------------------------------------------------------------|------------------------------------------------------|---------------------------------------------------------------------------------|
| W2report                                                                          | Create File and Refresh W2 A                                               | krea 🛛 W2 Plain Paper Form (Back                                                                     | W2 Correction                                        | Option Print Report                                                             |
|                                                                                   |                                                                            |                                                                                                    |                                                      |                                                                                 |
| <b>1</b> . A                                                                      |                                                                            |                                                                                                    | -                                                    |                                                                                 |
| Close Report I W Export report to Message Cer                                     | ter Viewer Font Size: Small ▼                                              | Print Control: PDF V Clos                                                                            | e Report 🔛                                           |                                                                                 |
|                                                                                   |                                                                            |                                                                                                    |                                                      |                                                                                 |
| iter prompt values.                                                               |                                                                            |                                                                                                    |                                                      |                                                                                 |
|                                                                                   |                                                                            |                                                                                                    |                                                      |                                                                                 |
| Select how you would like to sort your W2's.                                      |                                                                            |                                                                                                    |                                                      | Sort E                                                                          |
| Employee Name                                                                     | T                                                                          |                                                                                                    |                                                      |                                                                                 |
|                                                                                   |                                                                            |                                                                                                    |                                                      |                                                                                 |
|                                                                                   |                                                                            |                                                                                                    |                                                      | B. ( B.   B.                                                                    |
| select an option.                                                                 |                                                                            |                                                                                                    |                                                      | Print Back Pag                                                                  |
| Print Back Page for Each Employee                                                 | •                                                                          |                                                                                                    |                                                      |                                                                                 |
|                                                                                   |                                                                            |                                                                                                    |                                                      |                                                                                 |
|                                                                                   |                                                                            |                                                                                                    |                                                      |                                                                                 |
|                                                                                   |                                                                            | ок                                                                                                   |                                                      |                                                                                 |
|                                                                                   |                                                                            |                                                                                                    |                                                      |                                                                                 |
|                                                                                   |                                                                            |                                                                                                    |                                                      |                                                                                 |
| 🗟 🚝 🕵 🏪 🔟 🗸                                                                       |                                                                            | / 1+                                                                                                 | (ff)                                                 | 100% ▼                                                                          |
|                                                                                   |                                                                            | / = .                                                                                                | tool tool                                            | 10070                                                                           |
|                                                                                   |                                                                            |                                                                                                    |                                                      |                                                                                 |
|                                                                                   | 00                                                                         |                                                                                                    |                                                      |                                                                                 |
|                                                                                   | 100%                                                                       |                                                                                                    |                                                      |                                                                                 |
| Copy B - To Be Filed With Employee's                                              |                                                                            | Copy 2 - To Be Filed With Employe                                                                    | e's State.                                           |                                                                                 |
| Copy B - To Be Filed With Employee's FEDERAL Tax Return.                          | 41-0852411<br>OMB No. 1545-0008                                            | Copy 2 - To Be Filed With Employe<br>City, or Local Income Tax Return.                               | e's State,                                           | 41-0852411<br>OMB No. 1545-0008                                                 |
| Copy B - To Be Filed With Employee's FEDERAL Tax Return. a Employee's soc. soc. 0 | 41.0852411<br>0VE No. 1645-0008<br>2 Federal Income tax VEntal<br>76.05.13 | Copy 2 - To Be Filed With Employe<br>City, or Local Income Tax Return.<br>a Employee's soc. sec. no. | e's State,<br>1 Wages, tips, other comp.<br>65033 75 | 41-0852411<br>OMB No. 1645-0008<br>2 Federal Income tax withheld<br>7.6.2.6.1.3 |

| a Employee's soc. sec. no.<br>329-82-1234                                                         | 1                        | Wages, tips, other comp.<br>66283 , 76 | 2 Feder  | al Income tax withheld<br>7626,13 | a Employee's soc. sec. no.<br>329-82-123                                             |                                           | 1 Wages,            | tips, other comp.<br>66283 . 76 | 2 Feder | al Income tax withheld<br>7626.13 |
|---------------------------------------------------------------------------------------------------|--------------------------|----------------------------------------|----------|-----------------------------------|--------------------------------------------------------------------------------------|-------------------------------------------|---------------------|---------------------------------|---------|-----------------------------------|
| b Employer ID number (EIN)                                                                        | 3                        | Social security wages<br>9600,00       | 4 Social | security tax withheld<br>595.20   | b Employer ID number (EIN)                                                           |                                           | 3 Social s          | ecurity wages<br>9600.00        | 4 Socia | l security tax withheld<br>595.20 |
| 84123455678                                                                                       | 5                        | Medicare wages and tips<br>66850.00    | 6 Medic  | are tax withheld<br>139,20        | 84123455678                                                                          | 3                                         | 5 Medicar           | e wages and tips<br>66850.00    | 6 Medic | are tax withheld 139.20           |
| c Employer's name, address, and ZIP or<br>Specialized Data<br>200 E. Randolph<br>Chicago IL 60601 | ode<br>System<br>St., Su | s Test Data<br>Lte 5100                |          |                                   | c Employer's name, address, and<br>Specialized D<br>200 E. Randoly<br>Chicago IL 604 | ZIP code<br>ata Syste<br>ph St., S<br>501 | ms Test<br>Suite 51 | Data<br>DO                      |         |                                   |
| d Control number<br>49586                                                                         |                          |                                        |          |                                   | d Control number<br>49586                                                            |                                           |                     |                                 |         |                                   |
| e Employee's name, address, and ZP o<br>Admin Admin<br>196 Royal Rd.<br>Chicago IL 60623          | ode                      |                                        |          | Suff.                             | e Employee's name, address, and<br>Admin Admin<br>196 Royal Rd.<br>Chicago IL 604    | ZIP code                                  |                     |                                 |         | Suff.                             |
| 7 Social security tips                                                                            | 8 A                      | llocated tips                          | 9        |                                   | 7 Social security tips                                                               |                                           | 8 Allocate          | d tips                          | 9       |                                   |
| 10 Dependent care benefits                                                                        | 11 N                     | onqualified plans<br>.00               | 12a See  | Instructions for box 12           | 10 Dependent care benefits                                                           |                                           | 11 Nonqual          | ified plans                     | 12a     |                                   |
| 13 Statutory employee 1                                                                           | 14 Other                 |                                        | 12b Oth  | ier                               | 13 Statutory employee                                                                | 14 Other                                  |                     |                                 | 12b     |                                   |
| Retirement plan                                                                                   |                          |                                        | 120      |                                   | Retirement plan<br>X                                                                 |                                           |                     |                                 | 120     |                                   |
| Third-party sick pay                                                                              |                          |                                        | 12d      |                                   | Third-party sick pay                                                                 |                                           |                     |                                 | 12d     |                                   |
| IL 00123456                                                                                       |                          | 66283.76                               | 1        | 3261.06                           | IL 00123456                                                                          | ber                                       |                     | 66283.76                        |         | 3261.06                           |
| 18 Local wages, tips, etc.                                                                        | ł.                       | 19 Local income tax                    |          | 20 Locality name                  | 18 Local wages, tips, etc.                                                           |                                           | 19 Local            | income tax                      |         | 20 Locality name                  |

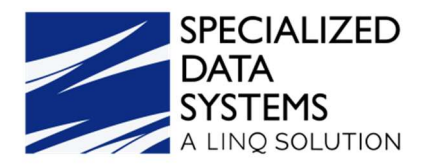

| Report File Name: |                                 | Paper Report:                                                       |                                                                       |
|-------------------|---------------------------------|---------------------------------------------------------------------|-----------------------------------------------------------------------|
| W2report          | Create File and Refresh W2 Area | W2 Plain Paper Form (Back) 🛛 🔻                                      | Print Report                                                          |
| - <mark> </mark>  | 1 / 1                           | _m_ 100% ▼                                                          |                                                                       |
|                   |                                 | Notice to Employee                                                  |                                                                       |
|                   |                                 | Do you have to file? Refer to the Form 1040 instruction             | ns to determine if you are required to file a tax return. Even if you |
|                   |                                 | don't have to file a tax return, you may be eligible for a          | a refund if box 2 shows an amount or if you are eligible for any      |
|                   |                                 | creor                                                               |                                                                       |
| ▲ ▶ ▶ 2 / 2+      | 100% ▼                          |                                                                     |                                                                       |
|                   |                                 |                                                                     |                                                                       |
|                   |                                 | Notice to Employee                                                  |                                                                       |
|                   |                                 | Do you have to file? Refer to the Form 1040 instructions to de      | termine if you are required to file a tax return. Even if             |
|                   |                                 | you don't have to file a tax return, you may be eligible for a refu | nd if box 2 shows an amount or if you are eligible for                |
|                   | 3                               | any credit.                                                         |                                                                       |

- 10. **Option 2 for printing the W2's.** This option of printing allows you to print the back of the W2 and then use the copies that the back is printed on and print the front of the W2 on the other side. To print the back of the W2 forms on plain paper, select the drop down next to "Print Report" and select W2 Plain Paper Form (Back). Select "Print report." The back of the W2 displays on the screen. Print out as many copies of the back of the W2 as you need for processing your W2's. Then print the front of the W2.
- 11. To print the front of the W2 forms on plain paper, select the drop down to the right of "Create File and Refresh W2 Area" and select W2 Plain Paper Form (Front). Select "Print report". Select the way you want the W2's to sort. To only print the front page of the W2, select the option "Don't Print Back Page". Select OK. The front of the W2's display on the screen. Put the backs of the W2's into your printer so it allows the front of the W2's to be printed on the other side of the paper.

| Enter prompt values.          Select how you would like to sort your W2's.         Employee Name         Select an option.         Don't Print Back Page         OK                                                                                                    | Sort<br>Print Back Pa |
|----------------------------------------------------------------------------------------------------|-----------------------|
| Select how you would like to sort your W2's. Employee Name    Select an option.  Don't Print Back Page                                                                                                    | Sort<br>Print Back Pa |
| Employee Name     Select an option.     Don't Print Back Page     OK                                                                                                    | Print Back Pa         |
| Don't Print Back Page                                                                                                    |                       |
| ок                                                                                                    |                       |
|                                                                                                    |                       |
| Report 11 Export report to Message Center Viewer Font Size: Large 🗸 Print Control: PDF 🗸 Close Report 🔀                                                                                                    |                       |
|                                                                                                    |                       |
| JOSHUA H.45.00         PEDERAL Tax Return.         Ode No. 154-500         Cases of the control of the control of the con |                       |

| ANDERSON, ALEAHA G.52.0                                                                                                    | a Employee's soc. sec. no.<br>125-98-7415                                                                                                    | 1 Wag                                | ges, tips, other comp.<br>15133-68 | 2 Fede  | al income tax withheid<br>941.64             |             | 125-98-741                                                                                                    | 5                                                                  | 1 Wages, tips, other comp.<br>15133.68 | 2 Fec      | Jeral Income fax withheld<br>941.64 |
|----------------------------------------------------------------------------------------------------|----------------------------------------------------------------------------------------------------|--------------------------------------|------------------------------------|---------|----------------------------------------------|-------------|----------------------------------------------------------------------------------------------------|--------------------------------------------------------------------|----------------------------------------|------------|-------------------------------------|
| ANDERSON, IVY L.33.00                                                                                                    | b Employer ID number (EIN)                                                                                                    | 3 800                                | slat cecurity wages                | 4 Boola | i ceourity tax withheid                      |             | b Employer ID number (EIN)                                                                                                    |                                                                    | S Social security wages                | 4 80       | sial security fax withheld          |
| ANTRY, KAYLA M.51.00<br>Ash, Kim29.00                                                                                                    | 8412345678                                                                                                    | 6 Mec                                | dicare wages and tips              | 6 Medi  | are tax withheld                             |             | 8412345678                                                                                                    | K.                                                                 | 6 Medicare wages and tips              | 6 Me       | dioare fax withheld                 |
| BARNFIELD, KELLY J.48.00<br>BAUER, CHASE J.50.00<br>BAUER, HUNTER S.37.00<br>BAXTER, AUATOR J.300<br>BAXTER, SIERRA N.47.00<br>BESHER, COLUI J.32.00<br>BIERMAN, COBY R.35.00<br>BIEVENUE, GABRIELLE F.34<br>BIEVENUE, REESHA M.49.00 | o Employer's name, address, and ZW<br>ABC School Diet<br>123 SOUTH MAIN<br><u>Breakenridge CO</u><br>d Contratumber<br>1075<br>= Employer's name, address, and ZW<br>ABMLEY ABBOTT<br>1256 Rocky Men<br>Aspen CO 80454 | 20049<br>FIGT<br>80123<br>0005<br>Rd |                                    |         |                                              |             | <ul> <li>Employer's name, address, and<br/>ABC School Di<br/>Ista South MAI<br/>Escalar Idea</li> <li>d'Ostris nameseri<br/>1075</li> <li>Employer's name, address, and<br/>ASMEY ABBOT<br/>1266 Rocky Me<br/>Aspen. CO 8045</li> </ul> | ZIF oode<br>strict<br>N<br>CO 80129<br>SZIF oode<br>T<br>n Rd<br>4 |                                        |            |                                     |
| BIONE, BLAKE A.46.00<br>BROOKMAN, NOLAN D.44.0                                                                                                    | 7 Social security tips<br>.00                                                                                                    | S Alloo                              | ated tips                          | 9       |                                              |             | 7 Boolel security tips                                                                                                    |                                                                    | 8 Allocated tips                       | 9          |                                     |
| BRUNKHORST, NICOLE L.38                                                                                                    | 10 Dependent care benefits                                                                                                    | 11 Nong                              | ualified plans                     | 128 80  | e instructions for box 12<br>C 1500.00       |             | 10 Dependent oare benefits                                                                                                    |                                                                    | 11 Nonqualified plans                  | 12a        | C 1500.00                           |
| BURGDORF, LILIANA M.54.C<br>CARNAHAN, GARRETT M.36                                                                                                    | 13 Statutory employee<br>Retirement plan                                                                                                    | 14 Other<br>DD 1872.96               |                                    | 12b Ot  | W 300.00                                     | -           | 18 Etafutory employee<br>Retirement plan                                                                                                    | 14 Other<br>DD 1872                                                | 2.96                                   | 12b<br>12o | W 300.00                            |
| COSENTINO, ALLISON 5.39.<br>DOWNING, PAYTON E.42.00                                                                                                    | X<br>Third-party clok pay                                                                                                    | FLAN 1025.0                          | -                                  | 12d     |                                              |             | X<br>Third-party slok pay                                                                                                    | FERA 10                                                            | 223.04                                 | 12d        |                                     |
| GODIER, DEVIN C.53.00<br>PEREZ, JONATHAN L.41.00                                                                                                    | CO 0123456                                                                                                    |                                      | 15133.68                           |         | 517.00                                       |             | CO 00123456                                                                                                    | ber                                                                | 1513                                   | 3.68       | 517.00                              |
| SCOTT, DREW P55.00                                                                                                    | 18 Local wages, tips, etc.                                                                                                    | 19 L                                 | .ooal income tax                   |         | 20 Locality name                             |             | 18 Local wages, tips, etc.                                                                                                    |                                                                    | 19 Local Income fax                    |            | 20 Locality name                    |
|                                                                                                    | Form W-2 Wage and Tax Statement<br>This information is being furnished to                                                                                                    | he Internal Revenu                   | 2020<br>un tervice.                |         | Dept. of the Treasury – II<br>www.irs.goviet | R 8<br>file | Form W-2 Wage and Tax Statemen                                                                                                    | 1                                                                  | 2020                                   |            | Dept. of the Treasury IR 8          |

12. The W2's can be sent to the message center and then forwarded to the employees. Both the front and back page of the W2 can be sent to the employee via the message center. To send both the front and back pages of the W2, follow steps above. Once the W2's preview on the screen, select "Export Report to Message Center" at the top of the screen. Verify the checkmark in the checkbox "Export W2 Forms to the Message Center for Employee Access". Select "Send Now".

| A LIN        | Q SOLUTION                          |                                                         |  |
|--------------|-------------------------------------|---------------------------------------------------------|--|
| Close Report |                                     | Laza y Brief Controls ActiveY y Cloce Report            |  |
|              | Send report to the                  | Message Center                                          |  |
|              | 1 Subject Attachment: Federal W2    |                                                         |  |
|              | 2 Message FW2 (11/6/2022 @ 7:06 AM) | //                                                      |  |
|              | File Type     Adobe Acrobat (PDF)   | ]                                                       |  |
|              | 3 Send Now                          | nort W2 forms to the Massare Center for Employee Access |  |

- 13. If you are using the "Employee Portal" in the system, the W2's are sent to the employees' message center for them to view and print.
- 14. The W2's are sent to the employees via email if the setup for this process has been completed. Please refer to "Step Four W2 Email Setup" before producing W2's.

# Sending the W2's via Email

It is STRONGLY recommended that a **quick test** of the email process be completed by sending only one W2. Typically, the person processing the W2's selects themselves and sends it. Then do one more test by selecting themselves and one or two co-workers in the finance area. If that looks good, then they should be able to send the emails with confidence.

The above test needs to be done as the W2's that are sent via email cannot be pulled back into the system once they have been sent.

- 1. Select Payroll Processing.
- 2. Select Direct Deposit eMail.
- 3. Select the option for W2.
- 4. Indicate the employee W2's you wish to send.
- 5. Push the send button.

| SPE<br>DA<br>SYS<br>A LIN | SPECIALIZED<br>DATA<br>SYSTEMS<br>A LINQ SOLUTION                                                                     |  |  |  |  |  |  |
|---------------------------|----------------------------------------------------------------------------------------------------|--|--|--|--|--|--|
| 🔞 Help                    | New 🚑 Reply Call 🚔 Forward 🔲 Password Protect Vouchers                                                                |  |  |  |  |  |  |
| From:                     | SDS<br>Show Sent Direct Deposit Vouchers<br>Individual Recipient                                                      |  |  |  |  |  |  |
| То:                       | Federal Form W2     Image: Send Message To:     Send Test Message       ANDERSON, IVY L.     Image: Send Test Message |  |  |  |  |  |  |

6. The W2 option remains available and provides the ability to send additional copy(s) as needed. If a W2 needs to be resent, you can re-enter this screen, select the employee(s) and send.

#### Magnetic Media and Electronic Filing to the Federal Government

To download the W-2 file for submission, follow the instructions below:

- 1. Select Payroll Processing.
- 2. Select State / Federal Reporting.
- 3. Select your State, select Federal W2 Processing.
- 4. After printing the W2's and making sure they are accurate, select the "Show/Hide Historic Reports."

| Sele | ct Your State: Illi      | inois           | ~                    | Federal W2 Re     | porting | ~ | Save Setup | Show/Hide Historic Reports | Delete |
|------|--------------------------|-----------------|----------------------|-------------------|---------|---|------------|----------------------------|--------|
| Del? | Created On               | Created At Open | Suggested Save As Na | me Created By ID# |         | 1 |            |                            |        |
|      | Sunday, November 6, 2022 | 2 7:05:48 AM 🧾  | W2report             | 1                 |         |   |            |                            |        |
|      | Sunday, November 6, 2022 | 6:57:00 AM 对    | W2report             | 1                 |         |   |            |                            |        |
|      | Sunday, November 6, 2022 | 6:46:18 AM 💕    | W2report             | 1                 |         |   |            |                            |        |

- 5. The next step is to save the file to your workstation, so it can be sent to the Federal Government through the <u>https://www.SSA.gov</u> website. Right click on the folder and select "Save Target As" or "Save Link As." The selection you pick when saving the file depends on what internet browser you are using.
- 6. In the Save in area, select the location on your workstation you want to save the file.
- 7. In the file name field, change the file name to W2report. Then change the save as type from 'Text Document' to 'All Files' and select Save.
- 8. You should be using the last file that was created in the historic area. This should be the file that contains the information you just finished producing W2 reports with.
- 9. The file is ready to submit to the SSA.

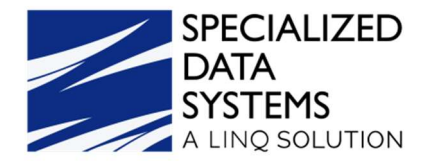

Magnetic Media and Electronic Filing to the State

- 1. Select Payroll Processing.
- 2. Select State/Federal Reporting.
- 3. Select your State, then select State W2 Processing.
- 4. Enter all the information on this screen in the boxes provided.
- 5. This screen setup is the same setup as the Federal W2 Reporting. Review the screen setup and make any changes that are needed.
- 6. Select the Create Report button.
- 7. The system creates a file for you that needs to be saved to your workstation and sent to the State for W2 reporting purposes.
- 8. To save the file, right click on the yellow folder and select "Save Target As" or "Save Link As". This selection depends on what internet browser you are using. Select the location on your workstation to save the file to.
- 9. In the file name, change the file name to StateW2report (or the appropriate file name that is required by your state.) Then change the save as type from Text Document to All Files and select Save.
- 10. You should be using the last file that was created in the historical area.
- 11. Submit the file to your State.

Note: You may need to submit a file electronically to the State for reporting W2's. The State W-2 files must be submitted electronically. For more information, please refer to Electronic Filing section on your states Department of Revenue website.

# Where the W2 Data Comes from in SDS

The information below explains where the data that is printing on the W2 forms comes from within the SDS system.

Box a Employee's social security number- (employee master).

**Box b** Employer ID Number (EIN) - (prompted for on screen if not found in the District Information area).

**Box c** Employer's name and address - (prompted for on screen if not found in the District Information area).

**Box d** Employee number – (employee master).

Box e Employee's name and address - (employee master).

Box 1 Wages, tips, other comp. - Taxable Gross - (employee YTD pay history area G2 record).

**Box 2** Federal income tax withheld - (employee YTD pay history area T1 record).

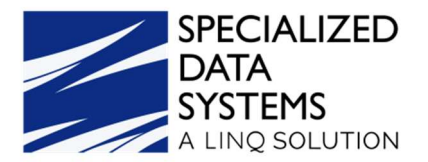

**Box 3** Social Security wages - FICA OASDI Wages (employee YTD pay history area G3 record). **Box 4** Social Security tax withheld - FICA OASDI Tax 6.2% (employee YTD pay history area T21 record).

**Box 5** Medicare wages and tips - Medicare HI wages (employee YTD pay history area G3 + G7 records).

**Box 6** Medicare tax withheld - Medicate HI Tax 1.45% (employee YTD pay history area T22 record + the Deduction code used for Medicare only employees selected on the Medicare Deduction screen).

Box 7 Social Security tips - N/A.

Box 8 Allocated tips - N/A.

Box 9 Verification code.

**Box 10** Dependent Care benefits - (employee YTD pay history area - deduction code used that has a 'Y' in the dependent care benefit field on the Deduction Master).

**Box 11** Nonqualified plans - (employee YTD pay history area - deduction code used that has a 'Y' in the nonqualified plan field on the Deduction Master).

**Box 12** Codes for a-d - Employee YTD pay history area – (deduction codes used that have valid letters 'A' thru 'Z' & 'AA' thru 'HH' in the Box 12 field on the Deduction Master).

**Box 13** Statutory employee - (In the Employee Demographics All fields view the field Statutory Employee YN needs to be coded with a 'Y' if you want this box checked).

**Box 13** Retirement Plan (employee YTD pay history area – In the Deduction and Benefits Master there must be a 'Y' on the deduction code for the pension plan. The 'Y' activates the X for this box to be checked.)

**Box 13** Third Party sick pay (In the Employee Demographics All fields view the field Third Party Sick Pay YN needs to be coded with a 'Y' if you want this box checked).

**Box 14** Other - (employee YTD pay history area - deduction code used that have any characters in the field on the Deduction Master).

**Box 15** State Employer's state ID # - (Taxing state field on the Employee master). Employer's ID# (prompted for on screen if not found in District Information area).

Box 16 State wages, tips etc. - (employee YTD pay history area G8 record).

**Box 17** State Income Tax - (employee YTD pay history area T3?? - where?? = your state abbreviation).

**Box 18** Local wages, tips, etc. - (employee YTD pay history area - deduction code used for local tax code field on the Employee master).

**Box 19** Local taxes (employee YTD pay history area - deduction code used for local tax code field on the Employee master).

Box 20 Locality Name - (local tax code field on the Employee master).

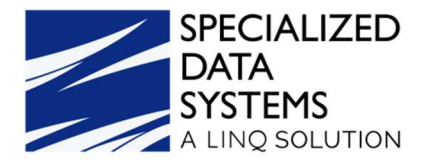

### Here is a Quick recap of the Steps Needed to Process W2's

- 1. Select Payroll Processing.
- 2. Select State and Federal reporting, select your state, then Federal W2's.
- 3. Select the Create File and Refresh W2 Area.
- 4. Print/View the W2 Summary Report.
- 5. Print/View Federal W2 Review Report.
- 6. Print/View Federal W2 Form.
- 7. Export the W2's to the message center.
- 8. Send W2 electronic file to the SSA and State.

#### How to Correct W2's

- 1. The BSO (Business Services Online) or <u>www.ssa.gov</u> website can be used to process correcting W-2c's and W-3c's.
- 2. This site can be used to create, save, print, and submit Forms W-2C, and Corrected Wage and Tax Statements, online for the current year as well as for prior years.
- 3. After logging into the BSO website, select the "menu" option at the top of the screen. Then select "Business Services" under the "Business & Government" heading. In this new screen select "Employer W-2 Filing." On the next screen select "Business Services Online." You can log into the filing area by selecting the "Log In" button and putting in your user's name and password or by creating a new user account.
- 4. Once you are logged into the "Electronic Wage Reporting (EWR)" screen, you can select the tab "Forms W-2c/W3c Online." You can then select the year for which you want to correct the W-2's.
- 5. Follow the directions on the screen.
- 6. You can also review the information for E-filing and E-filing Forms W-2c and W-3c.

#### Running the First Payroll for 2023

- 1. The W2's for 2022 do not have to be completed before running the first payroll for 2023.
- Before running the first payroll for 2023 you need to update the Federal and FICA Tax Tables. This process happens when activating the first payroll for the 2023 calendar year.
- 3. Select Payroll Process and then Activate Open a payroll. Setup the calendar for the first payroll for the 2023 calendar year. Then record the payroll date for this payroll.

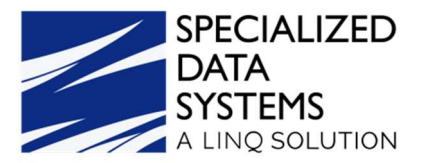

4. After the payroll date has been recorded and upon selecting the option to activate this payroll, a message displays that your current tax tables are for 2022 and your new payroll is for 2023.

| Activate and Other Options                           | Option Value:               |          |
|------------------------------------------------------|-----------------------------|----------|
| Activate/Open Selected Payroll:                      | 01/13/2023 Check 01/13/2023 | Activate |
| Establish and adjust payroll calendar<br>information | Calendar Setup              |          |
| Special / Advanced processing options                | Advanced Options            |          |

#### ssl7.schooloffice.com says

Your current Federal and FICA rates are from 2022. Your new payroll is for 2023. You should update your tax rates before you compute the selected payroll. | Your Payroll has been opened. | Your current Federal and FICA rates are from 2022. Your new payroll is for 2023. You should update your tax rates before you compute the selected payroll.

ОК

- 5. Select the "OK" button.
- 6. The screen has the button for you to select to update your 2023 tax rates. Select the button "Push this button to Update 2023 Federal Tax Rates," the system updates both the Federal and FICA tax tables.

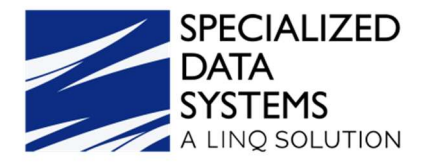

| Contract Selection Option:                                                                                                    | Select Category(s)                                                                                                    | ( <u>Edit)</u>                                                     | Show contracts           |  |  |
|----------------------------------------------------------------------------------------------------|----------------------------------------------------------------------------------------------------|--------------------------------------------------------------------|--------------------------|--|--|
| Select the Contract Payout Category(s) to<br>Include:                                                                                  | <ul> <li>Payout Category 0</li> <li>Payout</li> <li>Admin PC 1</li> <li>Payout</li> <li>Teachers PC 2</li> <li>Payout</li> <li>Non-certified PC 3</li> <li>Payout</li> <li>Coaches PC 4</li> <li>Payout</li> </ul> | Category 5<br>Category 6<br>Category 7<br>Category 8<br>Category 9 | Check/Uncheck            |  |  |
| Select Contracts with a start date before or<br>equal to:                                                                              | 09/01/2022 🗸                                                                                                    |                                                                    |                          |  |  |
| Retro Pay Options:                                                                                                    | DO NOT include Retro Pay                                                                                                    | ~                                                                  |                          |  |  |
| Hourly Time Card Cloning Option:                                                                                                    | Select Gross Pay Type(s)                                                                                                    | (Edit)                                                             | Show time cards to clone |  |  |
| For Hourly payments select the Gross Pay<br>Code(s) to Include. If no gross values are<br>selected then no time cards will be created. | Gross Pay Type 0 Gross Pay Type 5<br>Gross Pay Type 1 Gross Pay Type 6<br>Gross Pay Type 2 Gross Pay Type 7<br>Gross Pay Type 3 Gross Pay Type 8<br>Gross Pay Type 4 Gross Pay Type 9                              |                                                                    |                          |  |  |
| Select Hourly/Non Contract Employees Paid<br>on:                                                                                       | 09/30/2022 🗸                                                                                                    |                                                                    |                          |  |  |
| Activate and Other Options                                                                                                    | Option Value:                                                                                                    |                                                                    |                          |  |  |
| Update your Federal and FICA tax tables                                                                                                | Push this buttton to Update 2023 Federal Tax Rates                                                                                                    |                                                                    |                          |  |  |
| Activate/Open Selected Payroll:                                                                                                    | 01/13/2023 Check 01/13/2023 opened 11/07/2022 ✓<br>Check to allow for Re-Activation of a open payroll.                                                                                                    |                                                                    |                          |  |  |
| Establish and adjust payroll calendar<br>information                                                                                   | Calendar Setup                                                                                                    |                                                                    |                          |  |  |
|                                                                                                    | Advanced Ontions                                                                                                    |                                                                    |                          |  |  |

- 7. After selecting the update option, you can verify the Federal and FICA tax listings before you compute the first payroll for 2023. The ANNUAL TAX TABLE #7 from Circular E is the table that is used.
- 8. To update your state tax tables, go to "Payroll Processing" and then "Activate/Open a Payroll." Select "Advanced Options". In the Advanced Options area, you see the option to select your state and update the state tax tables.

| SPECIALIZED     |
|-----------------|
| DATA            |
| SYSTEMS         |
| A LINQ SOLUTION |

| Activate and Other Options Option Value:                                                                                   |                                                     |                                                                   |  |  |  |
|----------------------------------------------------------------------------------------------------|-----------------------------------------------------|-------------------------------------------------------------------|--|--|--|
| Update your Federal and FICA tax tables Push this buttton to                                                               |                                                     | to Update 2023 Federal Tax Rates                                  |  |  |  |
|                                                                                                    | 01/13/2023 Check 0                                  | 1/13/2023 opened 11/07/2022 🗸                                     |  |  |  |
| Activate/Open Selected Payroll:                                                                                            | Check to allow for Re-Activation of a open payroll. |                                                                   |  |  |  |
| Establish and adjust payroll calendar Calendar Calendar                                                                    |                                                     | Setup                                                             |  |  |  |
| Special / Advanced processing options                                                                                      |                                                     | Options                                                           |  |  |  |
| Advanced Option Description:                                                                                               |                                                     | Advanced Option Values:                                           |  |  |  |
| Select no Contracts Dated Before:                                                                                          |                                                     | 07/01/2022 🗸                                                      |  |  |  |
| Select the Contract Types you wish to Pay:                                                                                 |                                                     | Blank N/A Supt23 Teach23<br>Admin23 NC23 Teach22<br>Check/Uncheck |  |  |  |
| Contract Payoff Option:                                                                                                    |                                                     | Payoff ALL selected contracts.                                    |  |  |  |
| Deactivate the Open Payroll:                                                                                               |                                                     | 01/13/2023 Deactivate                                             |  |  |  |
| Make the selected closed payroll available for Check/Voucher printing<br>and/or the creation of a new Direct Deposit file. |                                                     | Allow Re-Printing of a Closed Payroll                             |  |  |  |
| Update your Federal and FICA tax tables                                                                                    |                                                     | Update 2023 Federal Tax Rates                                     |  |  |  |
| Update State tax tables                                                                                                    |                                                     | Select State to Update 🗸 Update                                   |  |  |  |
| Activate Delete Payroll History                                                                                            |                                                     |                                                                   |  |  |  |
| Show Payroll Summary Information                                                                                           | 1?                                                  | - 7/2                                                             |  |  |  |

- 9. The Local tax tables ARE NOT CHANGED for you. If the local taxes have changed, you need to make those changes in the payroll tax code area.
- 10. Another item that should be checked is the amount in the step 1 earnings on the matching FICA code. The rate for this item in 2022 was \$142,800. The code is found in the Deductions/Benefit Master screen. The FICA benefit must be updated manually.
  - a. Select Human Resources Control Center.
  - b. Select Deductions & Benefits Master.
  - c. Select the FICA Benefit code.
    - Maximum Cutoff Period: Verify "C Calendar Year".
    - Step 1: Update to the 2023 rate.

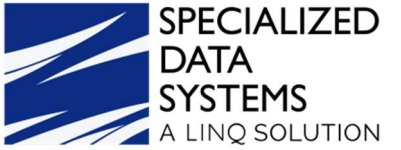

Human Resource Control Center Processing Options Itata selection defi Reports and Options > Is this a Deduction O or Benefit Award Attendance Days EMPLYR PD FICA | FR  $\mathbf{v}$ Increase Other Master Value EMPLYR PD FICA endor 18700 ~ BANK ON Employee YTD Adjustments Start / Stop **Control Amount** Deduction/Benefit Maximum Option Semployee Distribution Adjust ctive Y~Y~ nount (\$) 0.00 ximum Cutoff Period C ~ Calendar Year 🗸 Deductions & Benefits Master Percent (%) Employee Deductions & Benefit tivation Date 0.00 editable Ear Select Cred Affordable Care Act Code/Type Wizard 0.00 ast Active Date Gross Code / Pay Type Indicators G3 m To Withhold Import Employee information s Code / Pay Typ Select one or more Gri iss Pay Typ -01-0 - Gross Pay Type 0 S - Gross Pay Type 5 O ALL GS - Gross Earnings (I) 0 - Gross Pay Type 0 5 - Gross Pay Type ! G6 - Gross Earnings (N) 1 - Gross Pay Type 1 6 - Gross Pay Type 6 G1 - Gross Pay 1 - Gross Pay Type 1 6 - Gross Pay Type 6 G2 - Taxable Gross Earnings OG7 - Gross Earnings Medica 2 - Gross Pay Type 2 7 - Gross Pay Type 7 2 - Gross Pay Type 2 7 - Gross Pay Type 2 G3 - Fica Gross Earnings O G8 - Taxable Gross State 3 - Gross Pay Type 3 8 - Gross Pay Type 8 3 - Gross Pay Type 3 8 - Gross Pay Type 8 O Use Gross Pay Type(s) G4 - Gross Earnings (T) 4 - Gross Pay Type 4 9 - Gross Pay Type 9 4 - Gross Pay Type 4 9 - Gross Pay Type CE - Creditable Earnings (T) Deduction/Benefit Graduated Step Values Shelter / Special Purpose W2 & State Reporting Information Fed, State, Local Tax Shelter FICA Shelter ings To / Cutoff \$ ~ Deferred Compensat NV N Nonqualified Plan Step 1 % en 1 5 N V N ¥ letirement Sh Earned Income Credit NV Step 2 % tep 2 \$ 9 1.45 Dependent Care Benefit Pension Plan Step 3 \$ 0.00 Taxable Income Step 3 % Taxable Fringe N ~ Cash in Lieu NV Deduct Type P ~ Partial Distribut 🗸 Box 12

**Note:** Under General Accounting Reports, Payroll Setup Tax Listings reports. Print verify Taxes.

Under General Accounting Reports, Payroll Setup Compare two payrolls. Compare two payrolls one from 2022 and one for 2023 to see the difference in taxes for each employee.